## Die Subadressen der RUB-Mail

Mit den Subadressen der RUB Mailbox kann man z.B. Mailverteiler oder persönliche Funktionsadressen einrichten. Die Form einer Subadresse ist bei persönlichen Mailbox:

## Vorname.Nachname+namesubadresse@ruhr-uni-bochum.de

| Auch bei Funktionsmailadres | ssen können | Subadressen | eingerichtet |
|-----------------------------|-------------|-------------|--------------|
| werden.                     |             |             |              |

## Einrichtung einer Mailing Liste mit der RUB-Mail.

- 1. Anmeldung im LoginID-Portal <u>https://www.rub.de/loginID</u> mit LoginID und Passwort:
- 2. Weiter mit "Mailbox verwalten"

|              | Information une                                                                                | Information und Administration (LoginID)                                                                    |  |
|--------------|------------------------------------------------------------------------------------------------|----------------------------------------------------------------------------------------------------|--|
|              | loginID<br>Passwort                                                                            | musterme                                                                                                    |  |
|              |                                                                                                | anmelden                                                                                                    |  |
| pressum   Be | Rückfragen wenden Sie sich bitte an its-be                                                     | pdesk@ruhr-uni-bochum.de                                                                                    |  |
| ES ¥RUBK     | s                                                                                              |                                                                                                    |  |
|              | logout<br>Sie sind angemeldet als muste<br>letzte Passwortänderung: Mith                       | ermr<br>woch , 23.03.2016, 09:57 Uhr                                                                        |  |
|              | INFORMATION                                                                                    | ADMINISTRATION                                                                                              |  |
|              | INFORMATION<br>Emell Quotierung                                                                | ADMINISTRATION<br>Malibox verwalten                                                                         |  |
|              | INFORMATION Emell Quotierung Server Benechtigung                                               | ADMINISTRATION<br>Mailbox verwalten<br>Passwort ändern                                                      |  |
|              | INFORMATION<br>Emeil Quotierung<br>Server Berechtigung<br>Account Information                  | ADMINISTRATION<br>Malibox verwalten<br>Passwot ändern<br>persőniche IP-Adresse                              |  |
|              | INFORMATION<br>Emell Quotierung<br>Server Berechtigung<br>Account Information<br>Zusetzdienste | Addises trainow<br>Malibox verweiben<br>Passwort ändern<br>persönliche IP-Adresse<br>Nutzung Homepageserver |  |

3. Nun müssen Sie die neue Subadresse einrichten:

| Hauptadresse Hauptadresse Emailadresse: Rosi.Muster@ruhr-uni-bochur Einstellungen Spam aussortieren: an   | n.de      |  |  |  |  |
|----------------------------------------------------------------------------------------------------|-----------|--|--|--|--|
| Emailadresse:       Rosi.Muster@ruhr-uni-bochur         Einstellungen         Spam aussortieren:       an | n.de      |  |  |  |  |
| Einstellungen                                                                                             |           |  |  |  |  |
| Spam aussortieren: an v                                                                                   |           |  |  |  |  |
|                                                                                                    |           |  |  |  |  |
| Aufbewahren: 30 Tage                                                                                      |           |  |  |  |  |
| Blacklist-Einträge: keine gefunden Bearbeite                                                              | <u>en</u> |  |  |  |  |
| Whitelist-Einträge: keine gefunden Bearbeite                                                              | <u>en</u> |  |  |  |  |
| Email Weiterleitung                                                                                       |           |  |  |  |  |
| Weiterleitung: aus                                                                                        |           |  |  |  |  |
| Adressen: keine gefunden Bearbeite                                                                        | <u>en</u> |  |  |  |  |
| Mailverzeichnis: Mailbox                                                                                  |           |  |  |  |  |
| Mail dort ablegen: an                                                                                     |           |  |  |  |  |
| Autoreply: aus                                                                                            |           |  |  |  |  |
| Text: leer Bearbeit                                                                                       | <u>en</u> |  |  |  |  |
| Änderungen übernehmen                                                                                     |           |  |  |  |  |
| II <u>Subadressen</u>                                                                                     |           |  |  |  |  |
| keine gefunden                                                                                            |           |  |  |  |  |
| Neue Subadresse einrichten                                                                                |           |  |  |  |  |
| Zur Schnellkonfiguration                                                                                  |           |  |  |  |  |

Maileinstellungen für LoginID: mustermr

logout

4. Geben Sie Ihrer neuen Subadresse einen Namen

| 4. |                                                                                                    | Eintragen einer neuen Subadresse<br>Bite geben Sie den Adresszusatz ein, den Sie geme hätten.<br>Erfaub sind nur:<br>Buchstaben A-Z<br>Ziffern 0-9<br>Sonderzeichen - (Minus) und _ (Unterstrich)<br>keine Umlaute, scharfes "s" o.ä.<br>Rosi.Muster+Arbeitsgruppe-xy2017<br>@ruhr-uni-bochum.de                                                           |  |
|----|----------------------------------------------------------------------------------------------------|----------------------------------------------------------------------------------------------------|--|
| 5. | Nach dem Eintragen der neuen Adresse können Sie<br>die Konfiguration vornehmen.<br>Unter dem Menüpunkt "Mailverzeichnis" können Sie<br>wählen, ob eingehende Mails in der Hauptmailbox<br>oder in einem Unterverzeichnis abgelegt werden.                                 | logout<br>Maileinstellungen für LoginID: mustermr<br>(Letzte Änderung: Mo, 15. Mai 2017, 11:21:29)<br>Adresse:<br>Emailadresse:<br>Rosi.Muster+arbeitsgruppe-xy2017@ruhr-uni-bochum.de<br>De Subadresse < arbeitsgruppe-xy2017 [scher]<br>Einstellungen                                                                                                    |  |
|    | Wählen Sie bei "Mail dort ablegen" den Menüpunkt<br>"aus", werden die Mails nicht in der Mailbox<br>gespeichert, sondern ausschließlich weitergeleitet.                                                                                                    | Spam aussortieren:     an ~       Weiterleitung:     aus       Adressen:     keine gefunden       Mailverzeichnis:     Vorh. Ordner benutzen         Vorh. Ordner estellen •     Mailbox ~                                                                                                    |  |
| 6. | Zum Einfügen der Adressen gelangen Sie über<br>"Bearbeiten". Hier nun die E-Mail-Adressen<br>eintragen, an die Mails weitergeleitet werden sollen.                                                                                                    | Mail dort ablegen: an Anderungen übernehmen Zurück zur Hauptadresse (ohne die Änderungen zu übernehmen)                                                                                                    |  |
| 7. | Die Weiterleitung einschalten und nach Eintragen der<br>ersten 5 Adressen "Änderung übernehmen" anklicken.<br>Wenn Sie anschließend erneut "Bearbeiten" wählen,<br>können Sie 5 weitere Adressen eintragen.<br>Immer den Eintrag mit "Änderung übernehmen"<br>bestätigen. | Weiterleitung für Ihre Adresse:<br>Rosi.Muster+arbeitsgruppe-xy2017@ruhr-uni-bochum.de<br>Weiterleitung: an<br>Vorhandene Adressen:<br>Löschen? Adresse<br>Keine Adressen gefunden!<br>Neue Adressen gefunden!<br>Neue Adressen eintragen:<br>Rosi.Muster@rub.de<br>Karl.Mustermann@rub.de                                                                 |  |
| 8. | Sie gelangen anschließend wieder in die<br>Konfigurationseinstellungen der Subadresse. Diese dan<br>auch mit "Änderung übernehmen" speichern.                                                                                                    | Anderungen übernehmen<br>Jurück<br>Maileinstellungen für LoginiD: mustermr<br>(Letzte Anderung: Di, 16. Mai 2017, 10.56.42)<br>Adresse:<br>Emailadresse:<br>Rosi Muster-shebpoper-v@27-owner@nutr-uni-bochum de<br>Dis Sobertum - eindesproper-v@27-owner@nutr-uni-bochum de<br>Dis Sobertum - eindesproper-v@27-owner@nutr-uni-bochum de<br>Einstellungen |  |
| 9. | Wem das noch nicht reicht, sollte sich die <u>Sieve Fil</u> anschauen                                                                                                    | Weiterteitung:     aus       Adressen:     Rosi Muster@rub de<br>Karl Mustermann@pub de<br>Karl Mustermann@pub de<br>Karl Mustermann@pub de<br>Mailtoxrzeichnis:       Vorh. Ordner benutzen ©     Mailtoxv       Neuen Ordner enstellen ©     Image: iterrativen       Mailt dort ablegen:     an ©                                                       |  |

Zurück

- 6. Zum Einfügen de "Bearbeiten". H eintragen, an di
- 7. Die Weiterleitu ersten 5 Adresse Wenn Sie ansch können Sie 5 we Immer den Einti bestätigen.

- 8. Sie gelangen an: Konfigurationse auch mit "Änder
- 9. Wem das noch anschauen